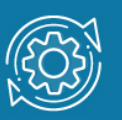

# Пример настройки удаленного доступа к коммутатору по SSH

Протокол SSH обеспечивает безопасное соединение благодаря шифрованию передаваемых данных, включая пароли.

Чтобы подключиться к интерфейсу командной строки коммутатора по протоколу SSH, администратор запускает на рабочей станции SSH-клиент и вводит IP-адрес управления коммутатора. При этом рабочая станция должна находиться в той же подсети, что и коммутатор, если в сети не настроена маршрутизация.

В управляемых коммутаторах D-Link по умолчанию активирован протокол Telnet. Для управления коммутатором через SSH, администратор должен отключить Telnet и запустить SSH-сервер.

При подключении клиента SSH-сервер проверяет его подлинность с помощью одного из методов аутентификации:

- Аутентификация по паролю. Клиент отправляет сообщение, в котором содержится пароль в открытом виде. Это сообщение передается по зашифрованному каналу.
- Аутентификация узла. Выполняется аутентификация клиентского устройства, а не самого клиента. Этот метод работает, когда клиент отправляет подпись, созданную с помощью закрытого ключа узла. Таким образом, все пользователи, имеющие доступ к этому устройству, будут аутентифицированы.
- Аутентификация с открытым ключом. Клиент отправляет серверу сообщение, в котором содержится открытый ключ клиента. Сообщение подписывается закрытым ключом. Когда сервер его получает, он проверяет ключ и подпись клиента. Если ключ и подпись верны, аутентификация успешна.

## Задача

Нужно обеспечить безопасный удалённый доступ к интерфейсу командной строки (CLI) коммутатора.

Для этой цели настроим доступ к CLI коммутатора по протоколу SSH с аутентификацией по паролю.

## Примечание к настройке

Рассматриваемый пример настройки подходит для следующих серий коммутаторов: DGS-1250, DGS-1510, DGS-1520, DGS-3130, DGS-3630, DXS-3610.

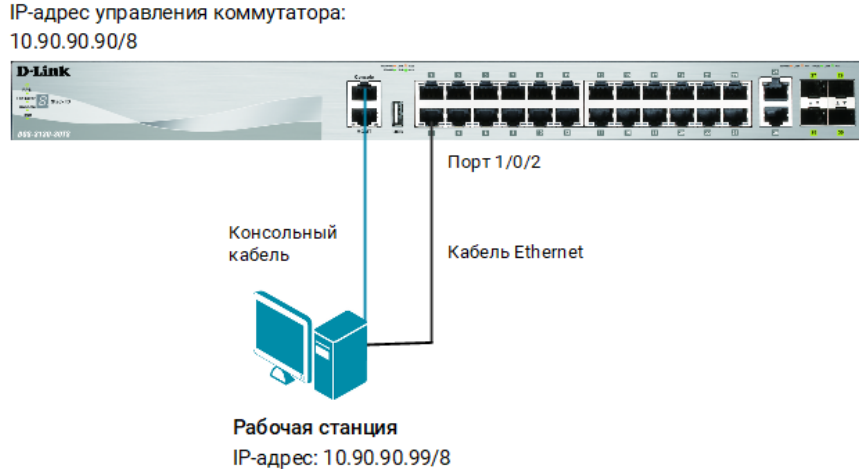

IP-адрес: 10.90.90.99/8 Рисунок 1. Схема подключения

## Настройка коммутатора

1. Создайте учётную запись администратора (DlinkUser) и пароль для неё (DlinkPassword):

Switch#configure terminal Switch(config)#username DlinkUser privilege 15 password 0 DlinkPassword Switch(config)#end

#### Примечание

В этом примере **DlinkUser** – это имя учетной записи, **DlinkPassword** – пароль. Учетной записи DlinkUser назначается максимальный уровень привилегий – 15.

2. Создайте пару ключей (открытый/закрытый), которые будут использоваться коммутатором для шифрования и расшифрования трафика при передаче по SSHсоединению:

Switch#crypto key generate rsa modulus 1024

3. Активируйте доступ к коммутатору по SSH:

Switch#configure terminal Switch(config)#line ssh Switch(config-ssh)#login local Switch(config-ssh)#exit

4. Выключите протокол Telnet:

Switch(config)#no ip telnet server

### 5. Активируйте протокол SSH:

Switch(config)#ip ssh server

6. При необходимости настройте параметры SSH-сервера:

```
Switch(config)#ip ssh timeout 120
Switch(config)#ip ssh authentication-retries 2
```

#### Примечание

Параметры SSH-сервера: timeout — указывает время в секундах, через которое SSH-подключение закроется при бездействии SSH-клиента; authentication-retries — указывает максимальное число неудачных попыток подключения.

## Настройка рабочей станции с OC Windows

- 1. Подключите рабочую станцию к коммутатору и настройте статический IP-адрес, как показано на рисунке 1.
- 2. На рабочей станции запустите программу PuTTY.
- На экране появится панель входа приложения Putty. В строке Connection type выберите SSH, в строке Host Name (or IP address) введите 10.90.90.90, в поле Port -22. Нажмите кнопку Open.

| 🕵 PuTTY Configuration                                                                                                    | , ×                                                                                                    |
|----------------------------------------------------------------------------------------------------|----------------------------------------------------------------------------------------------------|
| Category:                                                                                                    |                                                                                                    |
| <ul> <li>Session</li> <li>Logging</li> <li>Terminal</li> <li>Keyboard</li> <li>Bell</li> <li>Features</li> <li>Window</li> <li>Appearance</li> <li>Behaviour</li> <li>Translation</li> <li>Selection</li> <li>Colours</li> <li>Connection</li> <li>Data</li> <li>Proxy</li> <li>Telnet</li> <li>Rlogin</li> <li>SSH</li> <li>Serial</li> </ul> | Basic options for your PuTTY session         Specify the destination you want to connect to         Host Name (or IP address)       Port         10.90.90.90       22         Connection type:       SSH         Raw       Telnet         Raw       Telnet         Raw       Telnet         Basic options for your PuTTY session         Load, save or delete a stored session         Saved Sessions         Default Settings       Load         Save       Delete         Close window on exit:       O Never         Always       Never |
| About Help                                                                                                    | Open Cancel                                                                                                    |

Рисунок 2. Окно настройки и подключения Putty

- 4. В приглашении login as введите DlinkUser.
- 5. В открывшемся окне командной строки коммутатора после приглашения UserName введите DlinkUser, после приглашения PassWord DlinkPassword.